Урок в Gimp «Коллаж Разорванная страница».

 Откройте графический редактор Gimp.
Откройте изображение «Кенгуренок» (Файл\Открыть, как слои)

3. Откройте изображение Санкт Петербурга (Файл\Открыть, как слои)

4. Примените инструмент Масштаб и измените размеры слоя Санкт Петербург так, чтобы они

были одного размера. Уменьшите прозрачность слоя Санкт Петербург до 43% так, чтобы видеть оба изображения.

5.Выберите левый угол, где будет проходить разрыв страницы и инструментом Прямоугольник выделите участок на слое «Санкт Петербург»

6. Далее идем в Фильтры\Искажения\Загнутая страница (Выберите цвет подложки фотографии и Положение загиба).

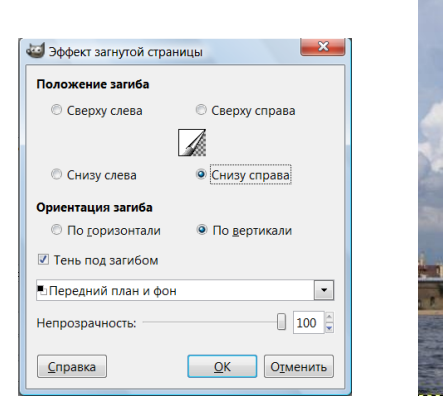

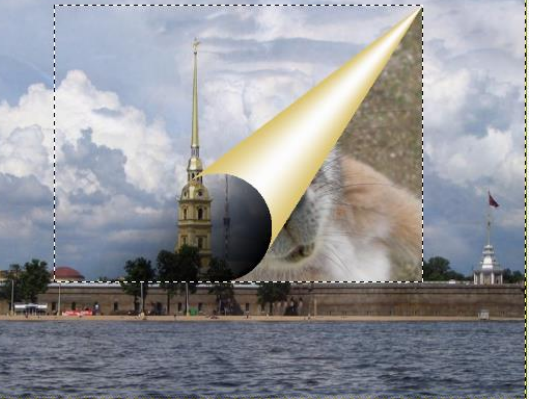

7.Перейдите на слой «Санкт Петербург» и снова примените Прямоугольник и выделите следующий фрагмент изображения, примыкающий к первому и примените Фильтры\Искажения\Загиб страницы, измените только Положение загиба

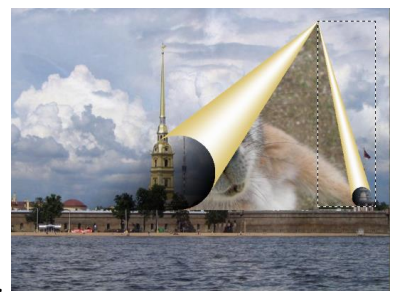

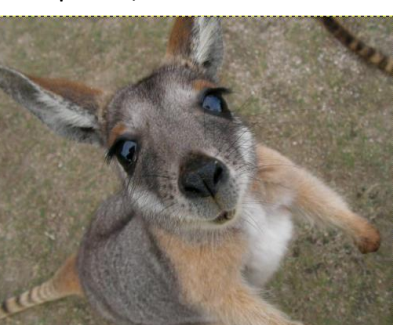

8.Аналогично выделите фрагмент внизу фотографии( на слое «санкт Петербург» и в Фильтрах\Искажения\Загиб страницы\ выберите параметры указанные на рисунке. 9.Перейдите на слой «Кенгуру» и применяя инструмент Масштаб и Перемещение установите нижний срой с Кенгуру наиболее эффектно.

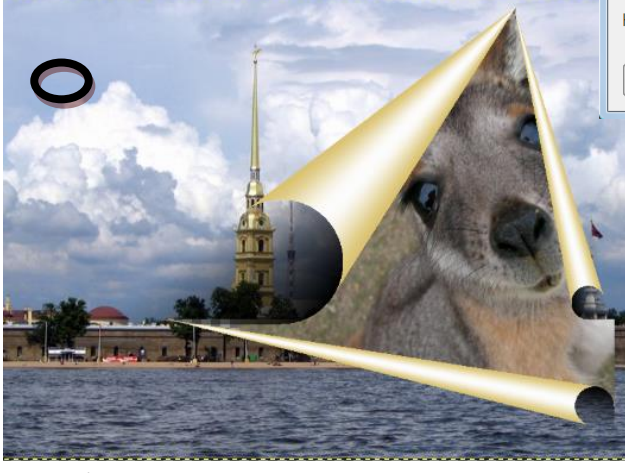

| 🥌 Эффект загнутой стран | ницы                         |
|-------------------------|------------------------------|
| Положение загиба        |                              |
| 💿 Сверху слева          | 💿 Сверху справа              |
|                         |                              |
| 🔘 Снизу слева           | 🔘 Снизу справа               |
| Ориентация загиба       |                              |
| По <u>г</u> оризонтали  | По <u>в</u> ертикали         |
| 🗹 Тень под загибом      |                              |
| •Передний план и фон    | •                            |
| Непрозрачность:         | 100                          |
| <u>С</u> правка         | <u>О</u> К О <u>т</u> менить |

10. Добавте с помощью инструмента Текст Рекламный слоган.

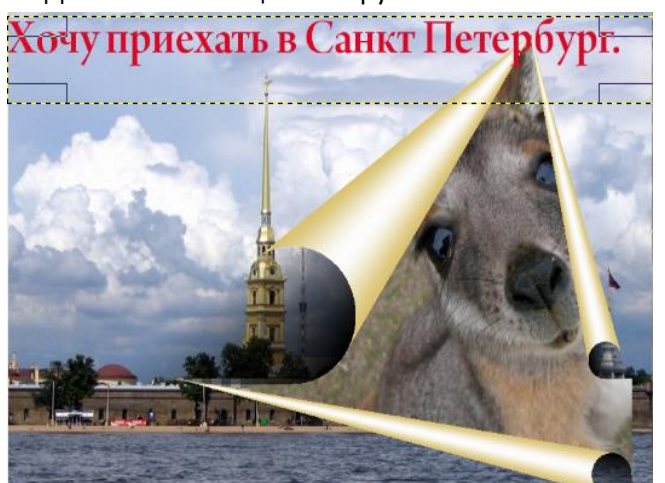

Сохраните файл под именем Коллаж «кенгуру» с расширением .jpg